## PASOS DE ACTUALIZACIÓN DE DATOS

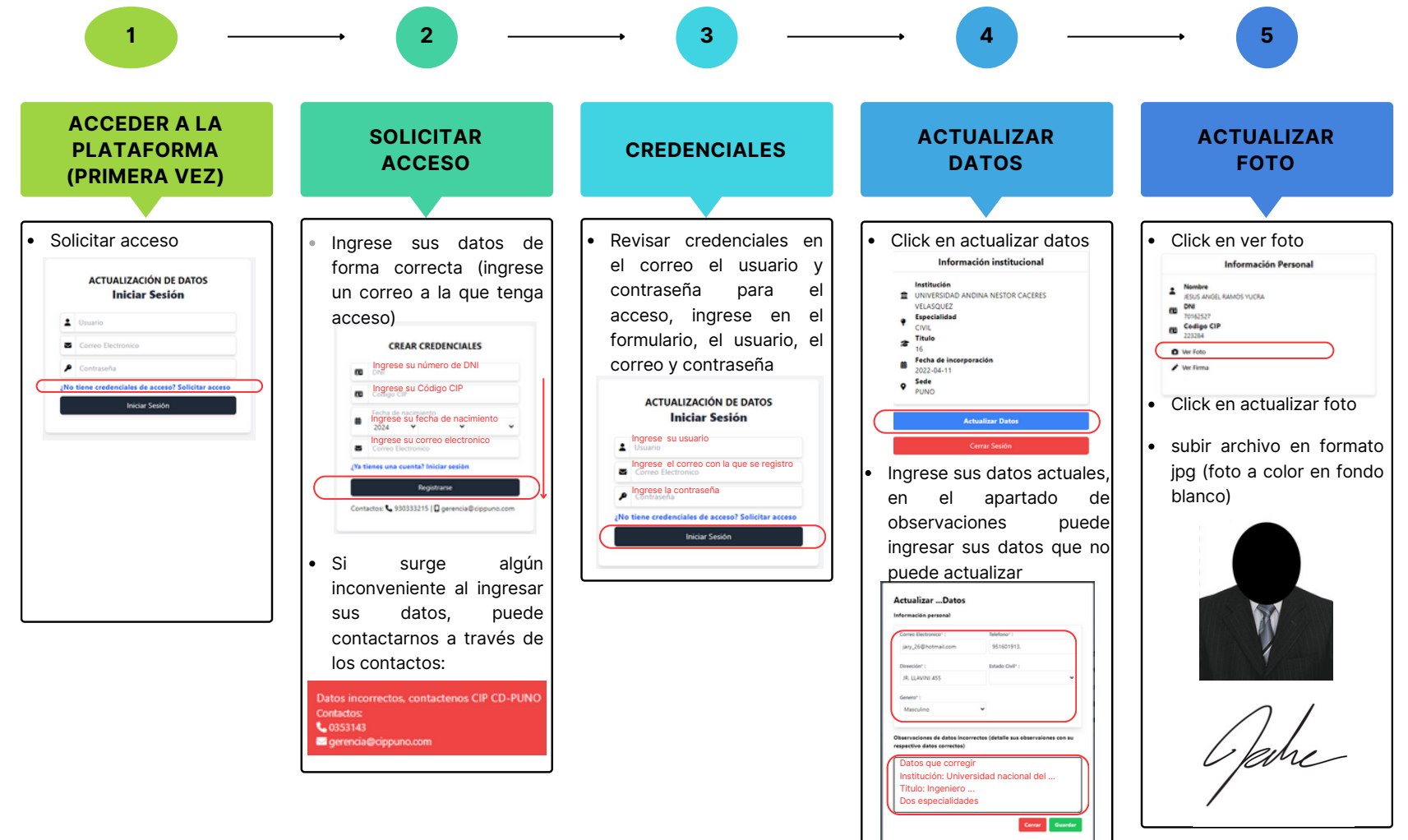